## **Registration Instructions**

| 1) Login to My.CSUDH.edu and selec<br>enroll or enrollment shopping cart as h                                                                                                    | t "Student<br>ighlighted                                                                              | Center" click on<br>l in red.                                                                                                    | Make sure you do<br>holds and check e                                                                                                    | on't have any<br>enrollment date                                                                                                    |
|----------------------------------------------------------------------------------------------------|----------------------------------------------------------------------------------------------------|----------------------------------------------------------------------------------------------------|----------------------------------------------------------------------------------------------------|----------------------------------------------------------------------------------------------------|
| MyCSUDH           home   sign out           Student         Student Worker         Admissions         Library           Student Self Service           Student Center           To manage your account, takulate, view or pay your fees. Financial Aid status and awards; check administrature way encomment, view backs and under contact information. | Analysis                                                                                              | Continue         Offic           Date Office Standard         Schedule           Control         Schedule           Control         Schedule           Control         Schedule           Control         Schedule           Control         Schedule           Control         Schedule           Control         Schedule           Control         Schedule           Control         Schedule           Control         Schedule           Control         Schedule           Control         Schedule | Earch Co. Cases<br>→ Main<br>No Main<br>→ To De Las<br>→ To De Las<br>→ Locancest Exter<br>Mandmark Agromation of<br>North Results To The<br>State State Content<br>Agroup State Content<br>State State Content<br>State State State<br>State State State State<br>State State State State State State<br>State State State State State State<br>State State State State State State State<br>State State St | 7) Enter Search Criteria  Search for Classes  Chy Compage with 5 genes 2005.  Select at least 2 search citeria. Click Search to view your search results.  Chass Search Subject Course Rumber Course Career  Subject Subject S |
|                                                                                                    | Finances<br>Hy Account<br>Account Ensury<br>Financial Aid<br>Year Ensured Aid<br>Aread/Declara Avends | You have no outstanding charges at this time.     Important Budget Tes Information                                                                                                    | Excellingent Deles<br>Seng 200 fem<br>Resultmant Approximent(s)<br>Apple Assistance Genoon<br>10/2514 roldam - Drints 41 mBpm                                                                                                    | Con Entry/Exit Classes Only  Additional Search Criteria  Return to Stopport Cart  Cicke States                                                                                                    |

10. View your r

8-9) Once you have added the classes, proceed to "step 2 of 3". You must then press the "Finish Enrolling" button.

| Add to Cart:                | Spring 2015 Shopping Cart |           |                       |               |            |       |       |
|-----------------------------|---------------------------|-----------|-----------------------|---------------|------------|-------|-------|
| Enter Class Nbr             | Select                    | Class     | Days/Times            | Room          | Instructor | Units | Statu |
| enter                       | 0                         | CC 230-02 | Tu 7:00PM -<br>9:45PM | SBS E220      | G. Bell    | 3.00  | 0     |
| Class Search     My Planner |                           |           |                       | for selected: | delete     | enro  | 0     |
| search                      |                           | Make      | sure to have          | at least one  | ;          |       |       |

| sults: | 3. View results<br>View the followin | S<br>g status report for enrollment confirm | nations and errors:        |           |
|--------|--------------------------------------|---------------------------------------------|----------------------------|-----------|
|        | Spring 2015   Undergree              | a and Ext 65 Gradit 1 CSU Darninguaz Hill   | s Erron unable to a        | dd claiss |
|        | Class                                | Message                                     |                            | Status    |
|        | ACC 230                              | Success: This class has bee                 | en added to your schedule. | 1         |

11. After you have finished registering for your classes you will have to pay via ToroPay, which is a link directly under student center via my.csudh.edu. Important: If you fail to pay you will be dropped within 24 hours.

| Student                                                 | Student Worker                                                        | Admissions                                  | Library                                                                                |
|---------------------------------------------------------|-----------------------------------------------------------------------|---------------------------------------------|----------------------------------------------------------------------------------------|
| Student Self Se                                         | avice                                                                 |                                             |                                                                                        |
| Student Center<br>To manage your a<br>status; manage yo | ecount, calculate, view or pay y<br>our enrollment; view holds and to | our fees; Financial<br>o-do lists; and upda | Aid status and awards; check admission<br>te contact information.                      |
| ToroPay<br>To pay online by cl<br>Payment Plan; aut     | heck or credit card (after fees h                                     | ave been calculated                         | d thru Student Center); setup an Installmen<br>ne and pay your balance on your behalf. |

Please make sure that your web browser is updated. If you are having issues please submit a ticket at helpweb.csudh.edu

Visit Extended Education website : www.csudh.edu/ee Contact Extended Education : http://www4.csudh.edu/ceie/contact/index

## 2)Select the Term/Semester as highlighted below.

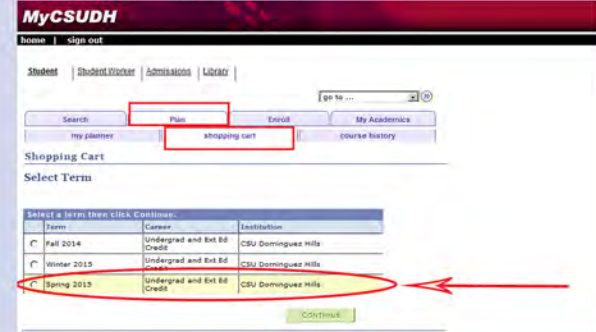

- 3) You may now enter your class selections.
- 4) Select the class you wish to add.
- 5) Once the class has been added to your "shopping cart" you may make your entries permanent or continue to add additional classes.

|                 | Open Closed                             |
|-----------------|-----------------------------------------|
| Add to Cart:    | Spring 2015 Shopping Cart               |
| Enter Class Nbr | Your enrollment shopping cart is empty. |
| Find Classes    |                                         |
| Class Search    | You can search for your classes or      |
| My Planner      | anten the alars much a                  |